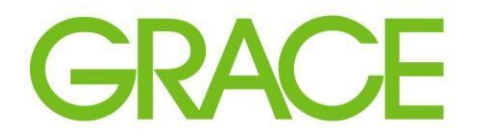

Talent | Technology | Trust™

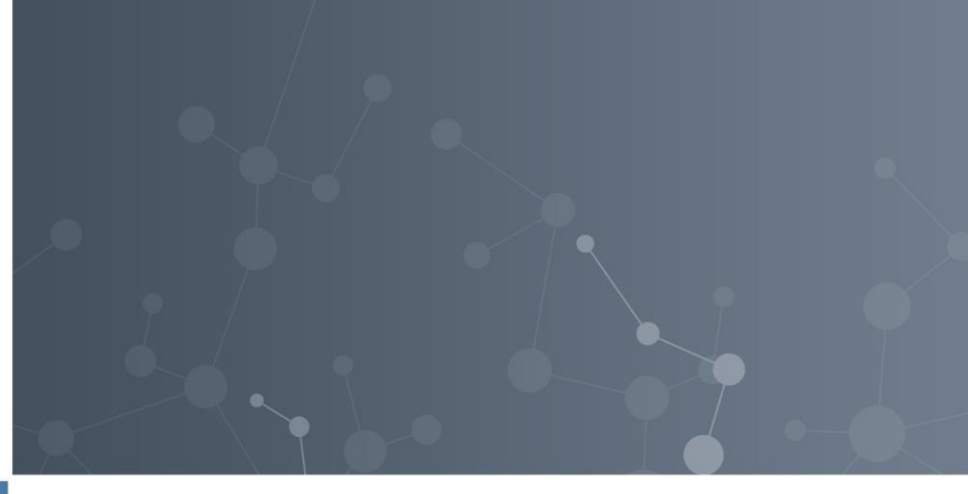

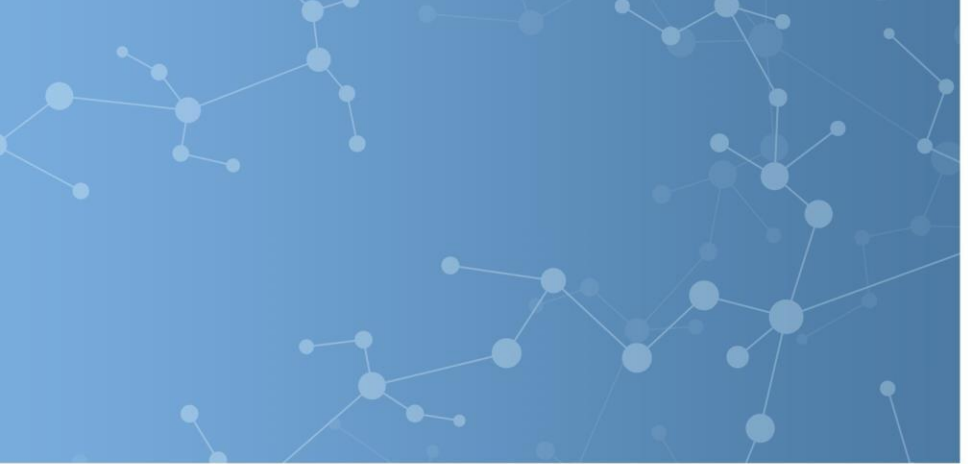

## Providing and Updating a Certificate of Insurance in Ariba

10/2021

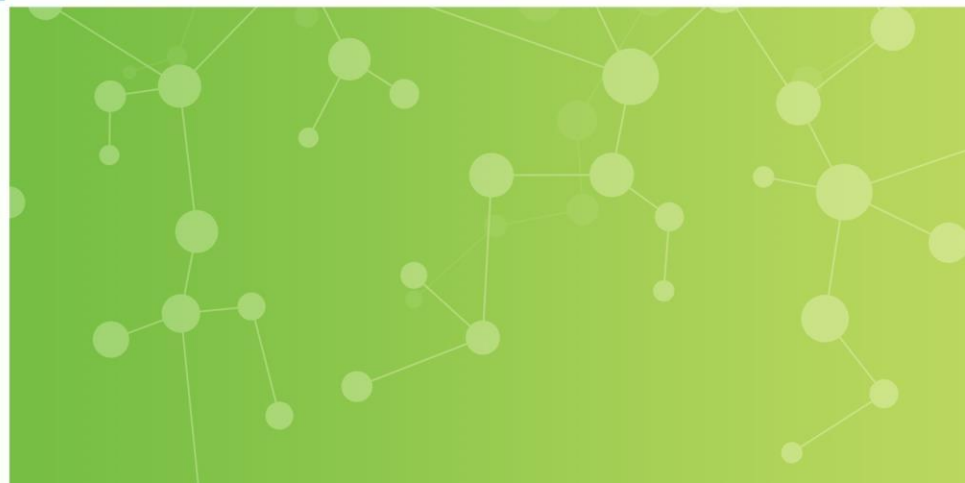

- WR Grace uses the Supplier Management module within Ariba to engage with suppliers on multiple levels. We gather profile information, send questionnaires, and invite suppliers to participate in sourcing events.
- This module also allows us to request certificates from suppliers and automatically send notifications when those certificates are about to expire.
- If Grace determines that the goods or services your organization provides require insurance coverage we will reach out via an email invitation through Ariba to provide a Certificate of Insurance (COI).
- The below screenshot from the questionnaire outlines Grace's requirements:

| Downlo                                                            | ad Content                                                                                                    | Print Event Information                                                                                                    | Review Response                                                                                                    | Download Bid Cha                                                                                                    | nge Report                                                                        |                    |
|-------------------------------------------------------------------|----------------------------------------------------------------------------------------------------|----------------------------------------------------------------------------------------------------|----------------------------------------------------------------------------------------------------|----------------------------------------------------------------------------------------------------|-----------------------------------------------------------------------------------|--------------------|
| All Content                                                       |                                                                                                    |                                                                                                    |                                                                                                    |                                                                                                    |                                                                                   |                    |
| Name †                                                            |                                                                                                    |                                                                                                    |                                                                                                    |                                                                                                    |                                                                                   |                    |
| 1 Introduction                                                    |                                                                                                    |                                                                                                    |                                                                                                    |                                                                                                    | Less                                                                              |                    |
| Commencing<br>completely pe<br>• Worke<br>minim<br>• Comm<br>Dama | with the effective date of<br>arformed, or until such lat<br>rs' Compensation Insural<br>um limit of \$1,000,000.<br>ercial General Liability In-<br>so Licbility with minimum | Grace issued Purchase Orders or Ag<br>er time as set forth herein, VENDOR/<br>nce for statutory limits in compliance of<br>surance including Owners Protective,<br>limits of \$1,000,000,amp concurrence. | greements executed and on file<br>CONTRACTOR shall maintain<br>with the applicable state and fer<br>, Products/Completed Operation | and continuing until all servic<br>standard insurance policies a<br>leral laws and Employer's Lia<br>is, and Contractual coverage | es hereunder have b<br>s follows:<br>ability insurance with<br>and Broad Form Pro | een<br>a<br>operty |

You will receive a system generated invitation email with the subject "Action Needed: Complete questionnaire from WR Grace".

- The email will have the Questionnaire Name and the deadline for responding.
- Click "See
   Questionnaire"
- You will be directed to log in to your Ariba account and then the questionnaire will open.

| WR Grace                                                                                                    |
|----------------------------------------------------------------------------------------------------|
| Hello Joe Hickman,                                                                                                    |
| WR Grace has invited you to complete a questionnaire. This is required so Joe's Testing can do business with WR Grace.                                                                            |
| Questionnaire Overview<br>Questionnaire name: Indirect Certificate of Insurance<br>Respond by: Mon, 06 Jul, 2020                                                                                  |
| See questionnaire                                                                                                    |
| Best,                                                                                                    |
| SAP Ariba team                                                                                                    |
| You are receiving this email because your customer, WR Grace, has identified you as the appropriate contact for this correspondence. If you are not the correct contact, please contact WR Grace. |
| Offices   Data Policy   Contact Us   Customer Support                                                                                                    |

- Review the Introduction Section with Grace's requirements. Feel free to send this information to your insurance provider when you request the COI.
- Please make sure that effective and expiration dates on COI are actual and certificate holder is: W.R. Grace & Co, - Conn., 7500 Grace Drive Columbia, MD 21044
- Once you have obtained a COI, change the answer to Question 2 to "YES". After you make that change, the word "Details" will appear.
- Click "Details"

| ivanie i                  |                                                                                                    |                                                                                                    |                                                                                                    |                                                                     |                                       |          |
|---------------------------|----------------------------------------------------------------------------------------------------|----------------------------------------------------------------------------------------------------|----------------------------------------------------------------------------------------------------|---------------------------------------------------------------------|---------------------------------------|----------|
|                           | <ul> <li>Automobile Liability Instant one occurrence, a</li> </ul>                                              | iern.<br>surance including owned, no<br>nd Bodily Injury Liability mini                                                     | n-owned and hired automobiles<br>imum limits of S 1,000,000 each                                                               | , with Property Damage Liability<br>person, \$1,000,000 each accide | minimum limits of \$1,000,000<br>ent. |          |
| 1                         | he foregoing insurance shal<br>urnished to GRACE. Such c                                                        | I be maintained with carriers<br>ertificates:                                                                               | satisfactory to GRACE, and the                                                                                                 | terms of coverage shall be as e                                     | videnced by certificates to be        |          |
|                           | Shall include waiver of<br>Shall provide that ten (<br>Shall show Certificate                                   | Insurance clauses contained<br>subrogation in favor of work<br>(10) days written notice be gi<br>Holder as W. R. Grace & Co | d in GRACE's Purchase Order o<br>ers compensation policy.<br>iven to GRACE prior to cancellat<br>Conn., 7500 Grace Drive, Colu | tion of any policy.<br>umbia, MD 21044.                             | иен ине аррисарие                     |          |
| 2 Wh<br>organi<br>after u | en you have obtained a Certi<br>ation's Certificate of Insuran<br>odating your response                         | ce form by clicking the "Detai                                                                                              | hark the response as "Yes" and the<br>ils" link that will appear to the rig                                                    | ght of your answer                                                  | * Yes 🗸 Details                       | •        |
| 2 Wh<br>organi<br>after u | en you have obtained a Certri<br>cation's Certificate of Insuran<br>odating your response.<br>(*) indicates a r | ce form by clicking the "Detai<br>required field                                                                            | aark the response as "Yes" and tr<br>ils" link that will appear to the rig                                                     | ght of your answer                                                  | * Yes V Details                       | <b>*</b> |

## **Responding to the COI Questionnaire in Ariba**

- A pop-up window will appear where you will need to provide the certificate details in the fields with the red stars.
- In the attachment field upload your certificate.
- You can add any additional comments in the Description box.
- Click OK.

| 2 When you have obta               | ined a Certificate of insurance, please mark the response as "Yes" and then attach |
|------------------------------------|------------------------------------------------------------------------------------|
| Enter details for Certificate. Ent | er the location of a file to add as an Attachment. To search for a More            |
| Certificate Type:                  | Indirect Certificate of Insurance                                                  |
| Issuer: *                          | TEST Issuer                                                                        |
| Year of Publication: *             | 2020                                                                               |
| Certificate Number: *              | 123TEST                                                                            |
| Certificate Location: *            | USA                                                                                |
| Effective Date: *                  | Mon, 6 Jul, 2020                                                                   |
| Expiration Date: *                 | Tue, 6 Jul, 2021                                                                   |
| Attachment: *                      | T TEST DOCUMENT_2.docx Delete                                                      |
|                                    | Choose File No file chosen                                                         |
|                                    | Or drop file here                                                                  |
|                                    | Description:                                                                       |
|                                    |                                                                                    |
|                                    |                                                                                    |
|                                    |                                                                                    |
|                                    | OK Cancel                                                                          |
|                                    |                                                                                    |

| o back to WR Grace Dashbo                           | ard                                                   |                                                                                                    |
|-----------------------------------------------------|-------------------------------------------------------|----------------------------------------------------------------------------------------------------|
| Console                                             | E                                                     | - Indirect Certificate of Insurance                                                                                                    |
| Event Messages<br>Event Details<br>Response History | All Content                                           |                                                                                                    |
| Response Team                                       | Name †                                                |                                                                                                    |
|                                                     | 1 Introduction                                        |                                                                                                    |
| <ul> <li>Event Contents</li> </ul>                  | 2 When you have obtain<br>Certificate of Insurance fo | ed a Certificate of insurance, please mark the response as "Yes" and then attac<br>rm by clicking the details link that will appear after updating your response. |
| All Content                                         | (*) i                                                 | ndicates a required field                                                                                                    |
| 1 Introduction                                      | Submit Entire Respons                                 | e Reload Last Bid Save draft C                                                                                                    |
|                                                     | Submit Entire Respons                                 | Save didit                                                                                                    |

- After you provide the certificate details, click "Submit Entire Response"
- You can also save a draft and come back to the questionnaire to make changes prior to submission

After you submit the questionnaire it will need approval from Grace before it can be posted to your Supplier Profile in the Supplier Management section of Grace's Ariba environment.

You can see the status of your questionnaire from the Proposals and Questionnaires section in Ariba, on the WR Grace page.

|                                   |           |            |            | No items         |            |         |                  |        |
|-----------------------------------|-----------|------------|------------|------------------|------------|---------|------------------|--------|
| Questionnaires                    |           |            |            |                  |            |         |                  |        |
| Title                             |           |            | ID         | End Time 4       | Commodity  | Region  | Status           |        |
| ▼ Status: Completed (1)           |           |            |            |                  |            |         |                  |        |
| Indirect Certificate of Insurance |           |            |            | 7/1/2021 1:44 PM | (no value) | All All | Pending Approval | >      |
| Certificates                      |           |            |            |                  |            |         |                  | =      |
| Certificate Info                  | Effective | Expiration | Attachment |                  |            |         | Questionnaire    | Status |

Once your questionnaire has been approved by Grace it will show up in the Certificates section below the Questionnaires and you will be able to access both the questionnaire and certificate from this page. If you need to make any changes to the certificate or the data you provided in the details pop-up you must do so by opening the Indirect Certificate of Insurance Questionnaire, **NOT** the certificate itself.

In the next slides we will provide instructions on updating an expired COI.

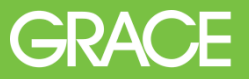

Two weeks before the expiration date of your certificate you will receive an email from Ariba Administration <u>no-reply@ansmtp.ariba.com</u> with the subject "**Your Indirect Certificate of Insurance with WR Grace Expires on** \**EXPIRATION DATE*\*"

- Use the "Click Here" link in the email to log into Ariba
- You can also log in from proposals.seller.ariba.com that will take you directly to the Proposals and Questionnaires page of Ariba, then open the WR Grace tab to locate the COI questionnaire.

| WR Grace                                                                                                    |    |
|----------------------------------------------------------------------------------------------------|----|
| Hello Joe Hickman,                                                                                                    |    |
| Please upload a new Indirect Certificate of Insurance before the current certificate expires on Tue, 06 Jul, 2021.                                                                            |    |
| Click Here to upload the certificate in Indirect Certificate of Insurance.                                                                                                    |    |
| Best,                                                                                                    |    |
| SAP Ariba team                                                                                                    |    |
| You are receiving this email because your customer, WR Grace, has identified you as the appropriate contact this correspondence. If you are not the correct contact, please contact WR Grace. | or |
| Offices   Data Policy   Contact Us   Customer Support                                                                                                    |    |

Locate and open your Indirect Certificate of Insurance Questionnaire

| Questionnaires                    |           |            |                      |             |                        |           |          |
|-----------------------------------|-----------|------------|----------------------|-------------|------------------------|-----------|----------|
| Title                             | ID        |            | End Time 🕴           | Commodity   | Regions                | Status    |          |
| ▼ Status: Completed (2)           |           |            |                      |             |                        |           |          |
| Quality Questionnaire Test        | Doc2592   | 2413609    | 9/2/2020 10:36 AM    | (no value)  | All All                | Approved  |          |
| Payment Terms Offer               | Doc2378   | 3262365    | 5/21/2020 3:10 PM    | (no value)  | (no value)             | NotRespon | ded      |
| ▼ Status: Open (1)                |           |            |                      |             |                        |           |          |
| Indirect Certificate of Insurance | Doc2287   | 7061329    | 6/6/2022 3:44 AM     | (no value)  | All All                | Expiring  |          |
| Certificates                      |           |            |                      |             |                        |           | =        |
| Certificate Info                  | Effective | Expiration | Attachment           | Questionna  | ire                    |           | Status   |
| Indirect Certificate of Insurance | 7/6/2020  | 7/6/2021   | TEST DOCUMENT_2.docx | Indirect Ce | rtificate of Insurance |           | Expiring |
|                                   |           |            |                      |             |                        |           |          |

| Ariba Sourc                                                 | sing                                                                                                    | Company Settings - Joe Hickman - Help Center                                                                             |
|-------------------------------------------------------------|----------------------------------------------------------------------------------------------------|----------------------------------------------------------------------------------------------------|
| Go back to WR Grace Dashbo                                  | ard                                                                                                    | Desktop File Sync                                                                                                    |
| Console                                                     | Doc2287061329 - Indirect Certificate of Insurance                                                                                                    | Time remaining<br>339 days 13:34:54                                                                                      |
| Event Messages<br>Event Details<br>Response History         | If your customer has requested an update to this questionnaire, please click <b>Revise Response</b> and re-sub<br>current answers, your customer cannot complete their evaluation until you re-submit the questionnaire. | mit your answers. Even if you do not need to change any of your                                                          |
| <ul> <li>Response leam</li> <li>▼ Event Contents</li> </ul> | Revise                                                                                                    | Response                                                                                                    |
| All Content                                                 | All Content                                                                                                    |                                                                                                    |
| 1 Introduction                                              | Name †                                                                                                    |                                                                                                    |
|                                                             | 1 Introduction                                                                                                    | Less                                                                                                    |
|                                                             | Commencing with the effective date of Grace issued Purchase Orders or Agreements executed<br>completely performed, or until such later time as set forth herein, VENDOR/CONTRACTOR shal                                  | and on file and continuing until all services hereunder have been<br>Il maintain standard insurance policies as follows: |
|                                                             | 2 When you have obtained a Certificate of insurance, please mark the response as "Yes" and then atta<br>Insurance form by clicking the details link that will appear after updating your response.                       | tch your organization's Certificate of Yes Details                                                                       |
|                                                             | Compose Message                                                                                                    |                                                                                                    |
| SAP Ariba M                                                 |                                                                                                    |                                                                                                    |

- Click Revise Response, then click OK in the pop-up warning message.
- Update the Details screen with the data from the new COI.
- Delete the old attachment and upload the new COI document. Ensure effective and expiration dates on COI are actual and certificate holder is W.R. Grace & CO. – Conn. (see slide 4 for address).
  - Resubmit the Questionnaire.

٠

 Once approved the new COI will appear in your certificates.